## 通常予約(抽選制)のお申し込みについて ※12月プレー分(10月15日受付開始)より、変更となります

| <u>STEP1 アカウントの作成</u>                                                                                                    | <u>STEP2 抽選申し込み</u>                                                                                                    | <u>STEP3 当選結果の発表</u>                                                                                                    |
|----------------------------------------------------------------------------------------------------|----------------------------------------------------------------------------------------------------|----------------------------------------------------------------------------------------------------|
| <ul> <li>         ・事前に、若洲ゴルフリンクスHP         「予約方法」⇒「通常予約強アカウント登録」ページに進んで         ・ただきアカウントを作成して下さい。     </li> <li>         アカウントの作成は、都内在住・在勤の方に限らせて         いただき、お1人様につき1個のみとなります。     </li> <li>         重複の登録を確認した場合はアカウントを停止し、         ご予約を取り消す場合があります。     </li> <li>         ご登録の際に、都民の方は身分証の画像が、都在住         でない方は身分証と都内のお勤め先が確認できる         証明書の画像が、それぞれ必要となります。     </li> </ul> | <ul> <li>「通常予約」ページの「通常予約抽選アカウントログイン」<br/>から「マイページ」へ進み、応募してください。</li> <li>ご応募の受付期間は、プレー月の2か月前の15日10時<br/>から末日24時までとなります。<br/>(月単位でまとめての受付となります)</li> <li>プレー希望枠は、『日にち』『プレースタイル ※1』<br/>『時間帯 ※2』を第3希望まで応募・選択できます。</li> <li>※1 プレースタイルは「キャディ付」「セルフ」「スルー」「薄暮」<br/>から選択(セルフデーはセルフ、スルー、薄暮の選択)</li> <li>※2 時間帯のリクエストとして、7時、8時、9時、10時台を<br/>選択できます。(スルーは7時台、薄暮は14時台のみ)</li> <li>ご応募は1組4名または3名の予約とさせていただきます。<br/>(広募された方が、予約の代表者となります。)</li> <li>お申込みは、おー人様1か月1回に限らせていただきます。<br/>(重複応募の場合は無効)</li> <li>受付開始の翌日以降、最終日の前日まで毎日、申込<br/>状況を公表します。</li> </ul> | <ul> <li>受付期間の翌1日15時、アカウント作成時に<br/>ご登録いただいたメールアドレスへ<u>当落に係わらず</u><br/><u>抽選結果</u>をお送りします。</li> <li>当選後の代表者の変更は承れません。<br/>代表者は、当日プレーをされる方に限ります。</li> <li>代表者の変更は、ご予約を取り消す場合があります。</li> </ul>                                                                   |
| <u>STEP4</u> 予約確定                                                                                                    | <u>STEP5 メンバー登録</u>                                                                                                    | <u>注意事項</u>                                                                                                    |
| <ul> <li>当選メール本文記載のURL(若洲ゴルフリンクスHP<br/>内マイページ)より、<u>抽選結果通知後5日以内</u>に注<br/>意事項をご確認のうえ、予約確定を行ってください。</li> <li>期限内に手続きが確認できない際は、キャンセル<br/>となる場合があります。</li> <li>キャンセルの際は、「マイページ」より、必ずキャン<br/>セル操作を行ってください。</li> </ul>                                                                                                    | <ul> <li>予約確定後7日以内に、若洲ゴルフリンクスHPの「マイページ」より、メンバー登録を行ってください。</li> <li>期限内に登録が確認できない際は、キャンセルとなる場合があります。</li> <li>「若洲ゴルフリンクス利用約款」を確認いただき、ご同意のうえ、ご登録をお願いします。</li> </ul>                                                                                                    | <ul> <li>キャンセルを繰り返す、またはキャンセルを行わずプレー日に来場しない等、他のお客様のご利用を妨げる行為が認められた際は、アカウントを停止のうえ、ご利用をお断りする場合があります。</li> <li>偽名または他人名義でアカウント登録、アカウント登録の内容に虚偽の記載を確認した際は、アカウントを停止のうえ、ご利用をお断りします。</li> <li>メンバーが、2名になった際は、他の方との組合わせになる場合があります。組み合わせとならない場合は、追加料金が発生します。</li> </ul> |